## 動画視聴時にチャプターを選択して視聴する場合の操作方法

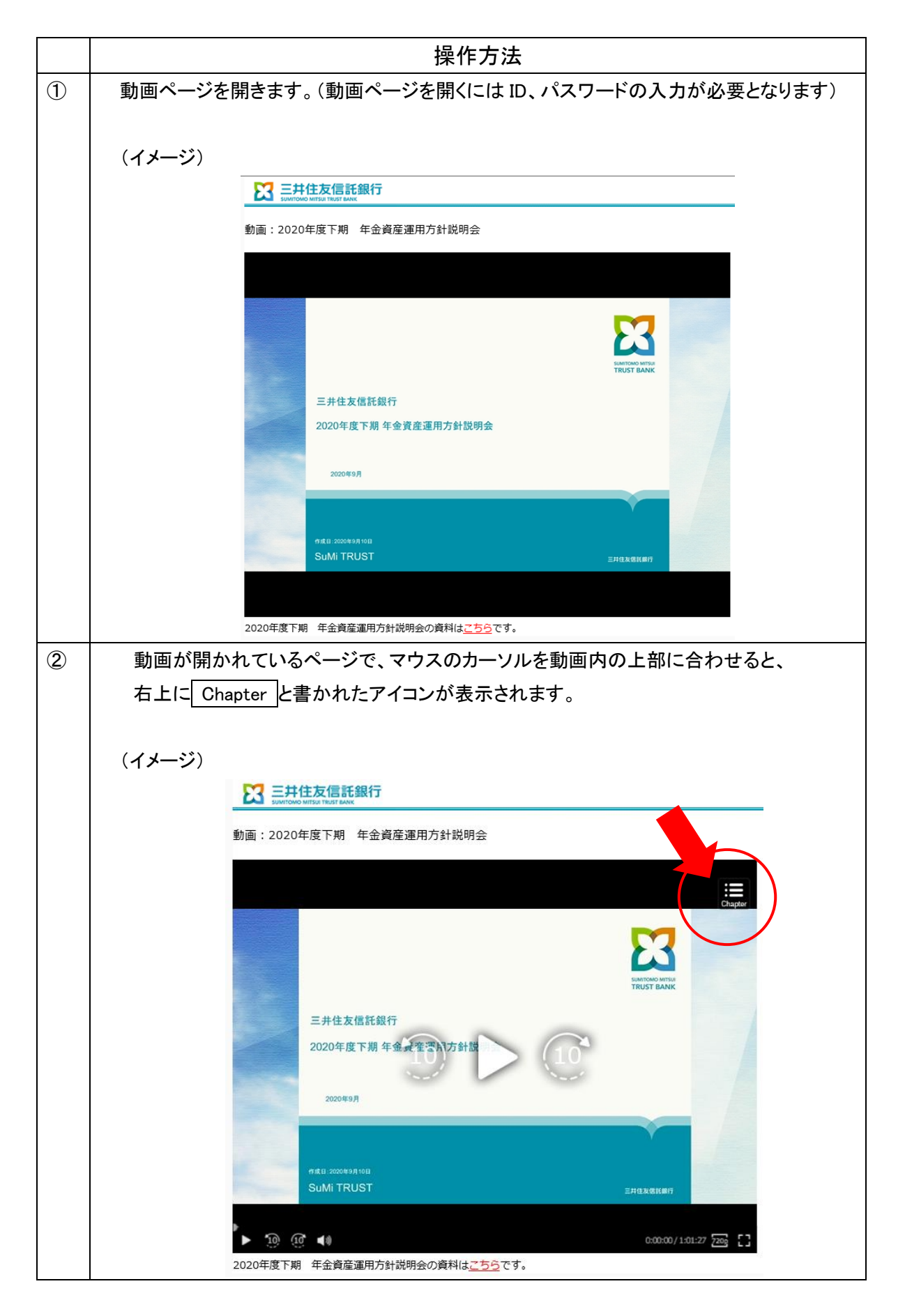

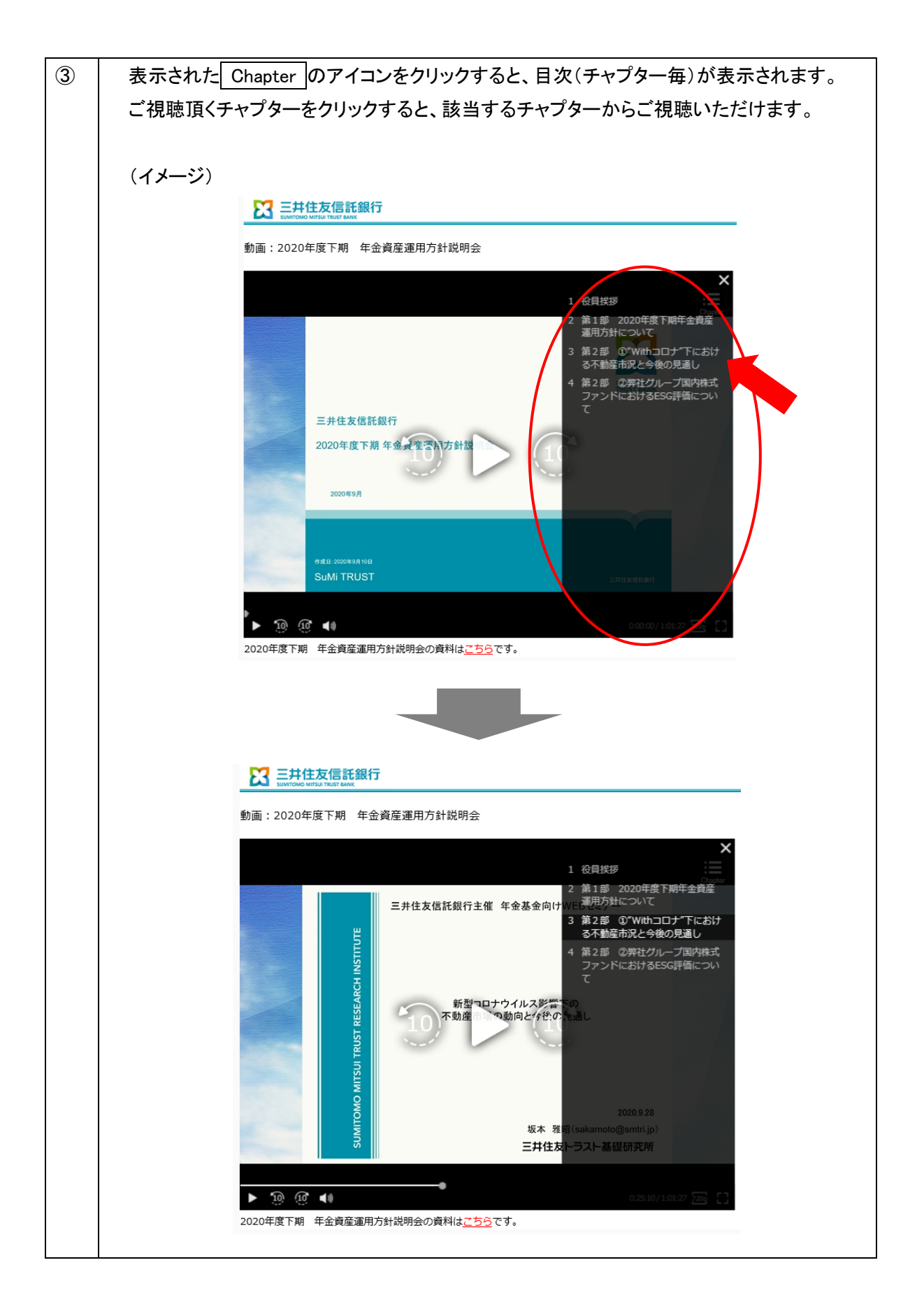